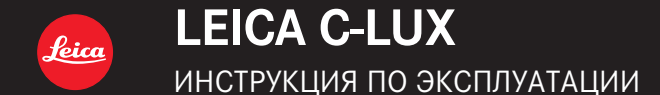

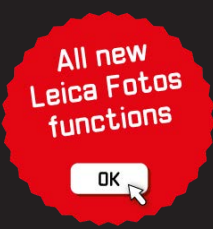

#### Уважаемый покупатель!

Благодарим вас за приобретение этой цифровой камеры Leica C-LUX. Прочитайте, пожалуйста, внимательно эту инструкцию по эксплуатации и держите ее всегда под рукой.

#### Тщательно соблюдайте законы об авторских правах.

 Запись с предварительно записанных магнитных лент или дисков, а также других опубликованных или телевещательных материалов с целью, отличной от вашего личного пользования, является нарушением закона об авторских правах.

Даже с целью вашего личного пользования запись определённого материала может быть запрещена.

#### Замечание:

Пожалуйста, обратите внимание, что действительные органы управления, компоненты, пункты меню, изображения экранов меню и т.п. Вашей фотокамеры Leica C-LUX могут выглядеть иначе, чем приведенные на рисунках в данной инструкции.

## Информация для вашей безопасности

## ПРЕДУПРЕЖДЕНИЕ:

Для уменьшения опасности возгорания, поражения электрическим током или повреждения изделия,

- Не подвергайте аппарат воздействию дождя, влаги, капель или брызг.
- Используйте рекомендуемые принадлежности.
- Не удаляйте крышки.
- Не выполняйте самостоятельный ремонт аппарата. За обслуживанием обращайтесь к квалифицированному персоналу.
- В случае возникновения неисправности прекратите использование.

Сетевая розетка должна находиться вблизи оборудования, и должна быть легко доступна.

## О батарейном блоке

## ПРЕДОСТЕРЕЖЕНИЕ

- При неправильной замене батареи возникает опасность взрыва.
   Заменяйте только на тип, рекомендуемый Leica Camera AG (→13).
- При утилизации батареи, пожалуйста, обратитесь в местные органы управления или к дилеру относительно правильного способа утилизации.
- Не нагревайте и не бросайте в огонь.
- Не оставляйте батарею(и) в автомобиле, расположенном под прямыми солнечными лучами, в течение длительного периода времени с закрытыми дверями и окнами.

#### Предупреждение

Опасность возгорания, взрыва и ожогов. Не разбирайте, не нагревайте выше 60 °C и не сжигайте.

#### О сетевом адаптере (прилагается)

#### ПРЕДОСТЕРЕЖЕНИЕ!

Для уменьшения опасности возгорания, поражения электрическим током или повреждения изделия:

- Не устанавливайте и не располагайте этот аппарат на книжных полках, встроенных шкафах или в других ограниченных местах. Убедитесь в надлежащей вентиляции аппарата.
- Сетевой адаптер находится в состоянии ожидания, когда подключена сетевая вилка. Первичный контур всегда находится "под напряжением", пока сетевая вилка вставлена в электрическую розетку.

#### Меры предосторожности при использовании

- Не используйте никакие другие соединительные кабели USB за исключением прилагаемого.
- Используйте "Микрокабель HDMI высокой скорости" с логотипом HDMI. Кабели, не соответствующие стандартам HDMI, работать не будут. "Микрокабель HDMI высокой скорости" (Вилка тип D-тип A, длиной до 2 м)

#### Держите этот аппарат как можно дальше от электромагнитного оборудования (например, микроволновых печей, телевизоров, видеоигр и т. д.).

- Если вы используете этот аппарат сверху или вблизи телевизора, изображение и/или звук на этом аппарате могут быть искажены из-за излучения электромагнитных волн.
- Не используйте этот аппарат вблизи сотовых телефонов, так как это может привести к помехам, отрицательно влияющим на изображение и/ или звук.
- Сильные магнитные поля, создаваемые динамиками или большими двигателями, могут привести к повреждению записанных данных или к возможному искажению изображения.
- Излучение электромагнитных волн может отрицательно влиять на этот аппарат, вызывая искажение изображений и/или звука.
- Если на этот аппарат оказывает отрицательное влияние электромагнитное оборудование, и он прекращает правильно функционировать, выключите этот аппарат и извлеките батарею или отсоедините сетевой адаптер. Затем заново установите батарею или заново подсоедините сетевой адаптер и включите этот аппарат.

# Не используйте этот аппарат вблизи радиопередатчиков или высоковольтных линий.

 Если вы выполняете запись вблизи радиопередатчиков или высоковольтных линий, это может оказать отрицательное воздействие на записанные изображения и/или звук.

Для России:

- Используемый диапазон частот стандарта IEEE 802.11, IEEE 802.15: (2400 2483,5) МГц.
- Выходная мощность передатчика до 100 мВт.

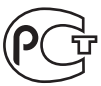

#### ИНФОРМАЦИЯ О СООТВЕТСТВИИ ПРОДУКТА

Аккумуляторная литий-ионная батарея LEICA модели BP-DC15-\*\*\*\* (где «\*» = «-», а-г, А-Г, 0-9 или пробел) Декларация о соответствии зарегистрирована в ОС «ТОСТ-АЗИЯ РУС"

 Декларация соответствия:
 РОСС DE.AГ21.00439

 Дата принятия декларации:
 09.08.2017

 Декларация действительна до:
 08.08.2020

 модель BP-DCI5-\*\*\* LEICA
 ГОСТ P 12.2.007.12-88,

 соответствует требованиям
 ГОСТ Р 12.2.007.12-88,

 пормативных документов:
 ГОСТ Р МЭК 6136-2007 (Пл. 5.3, 7.1, 7.2, 7.6)

 Срок слухбы:
 500 (пятьсот) циялов

Производитель: Leica Camera AG, Germany Made in China Лейка Камера АГ, Германия Сделано в Китае

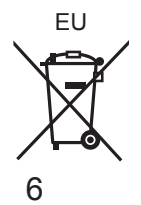

|                                | -                                                                                                    |  |
|--------------------------------|----------------------------------------------------------------------------------------------------|--|
| Название продукции:            | Цифровая фотокамера                                                                                                    |  |
| Название страны производителя: | Япония                                                                                                    |  |
| Название производителя:        | Лайка Камера АО                                                                                                    |  |
| Юридический адрес:             | Am Leitz-Park 5 35578 Wetzlar<br>Germany                                                                                                    |  |
| Импортёр:                      | PICTURE INTERNATIONAL<br>Ivan Romanov<br>Logistics Department<br>Picture International LLC<br>Kulakova Street, House 20, Building<br>1A, Placement XI, Floor 2, 123592<br>Moscow, Russia<br>Romanov@picture-group.ru<br>Tel.+7(495)781-48-93 ext.323<br>Fax.+7(495)781-48-93 ext.135<br>Mob.+7(915)343-61-74 |  |
| Дополнительная информация:     | Пожалуйста внимательно<br>прочитайте инструкцию по<br>эксплуатации.                                                                                                    |  |

#### Информация для покупателя

Вы можете найти дату изготовления Вашей фотокамеры на наклейке в гарантийной карте и на упаковке. Цифры означают ГГГГ.ММ или ГГГГ. ММ.ДД

Установленный производителем в порядке п. 2 ст. 5 Федерального Закона РФ "О защите прав потребителей" срок службы данного изделия равен 7 годам с даты производства при условии, что изделие используется в строгом соответствии с настоящей инструкцией по эксплуатации и применимыми техническими стандартами.

#### < Предупреждение >

Следуйте нижеприведённым правилам, если иное не указано в других документах.

- Устанавливайте прибор на твёрдой плоской поверхности, за исключением отсоединяемых или несъёмных частей.
- 2. Хранить в сухом, закрытом помещении.
- Во время транспортировки не бросать, не подвергать излишней вибрации или ударам о другие предметы.
- 4. Утилизировать в соответствии с национальным и/или местным законодательством.

Правила и условия реализации не установлены изготовителем и должны соответствовать национальному и/или местному законодательству страны реализации товара.

- Для очистки Вашей фотокамеры удалите батарею и/или карту памяти или же отсоедините сетевую вилку от розетки и протрите мягкой сухой тканью.
- Не нажимайте на дисплей с чрезмерной силой.
- Не нажимайте на объектив с чрезмерной силой.
- Не позволяйте фотокамере контактировать с пестицидами или летучими веществами (это может вызвать повреждение поверхности или облезание покрытия).
- Не допускайте контакта фотокамеры с резиной или пластиковыми изделиями в течение длительного периода времени.
- Не используйте растворители, например, бензин, разбавители, спирт, средства для мытья посуды и т.п., для очистки фотокамеры, так как это может повредить наружный корпус, и покрытие может сойти.
- Не оставляйте фотокамеру с объективом, обращенным к солнцу, так воздействие лучей света от солнца может привести к ее неисправности.
- Используйте только прилагаемые шнуры и кабели.
- Не удлиняйте прилагаемый шнур или кабель.
- Пока фотокамера осуществляет доступ к карте памяти (для таких операций, как запись, считывание, удаление изображения или форматирование), не выключайте камеру не удаляйте батарею, карту памяти или сетевой адаптер (ACA-DC16).
   Более того, не подвергайте фотокамеру воздействию вибраций, ударов и статического электричества.
- Данные на карте памяти могут быть повреждены или утеряны из-за электромагнитных волн, статического электричества, а также из-за поломки фотокамеры или карты памяти. Рекомендуется сохранять важные данные на ПК и т.п.
- Не форматируйте карту памяти на ПК или другом оборудовании. Для обеспечения надлежащей работы форматируйте ее только на фотокамере.

- При отправке фотокамеры с завода-изготовителя батарея не заряжена. Перед использованием зарядите батарею.
- Батарея является перезаряжаемой ионно-литиевой батареей. При слишком высокой или слишком низкой температуре время работы батареи будет меньше.
- Батарея нагревается после использования, а также во время и после зарядки. Фотокамера также нагревается во время использования. Это не является неисправностью.
- Не оставляйте никакие металлические предметы (например, скрепки) вблизи области контактов сетевой вилки или рядом с батареей.
- Храните батарею в прохладном сухом месте со сравнительно устойчивой температурой. (Рекомендуемая температура: от 15 °C до 25 °C, Рекомендуемая влажность: от 40%RH до 60%RH)
- Не храните полностью заряженную батарею в течение длительного времени. При хранении батареи в течение длительного периода времени рекомендуется заряжать ее один раз в год. Удалите батарею из фотокамеры и уберите ее для хранения снова после того, как она полностью разрядится.

#### -Если Вы увидите такой символ-

#### Информация по обращению с отходами для стран, не входящих в Европейский Союз

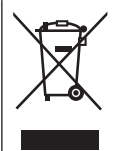

Действие этого символа распространяется только на Европейский Союз. Если Вы собираетесь выбросить данный продукт, узнайте в местных органах власти или у дилера, как следует поступать с отходами такого типа.

## Как пользоваться данным руководством

#### •О символах в тексте

MENU

Указывает, что меню можно установить, нажимая кнопку [MENU/SET].

[AE|AF LOCK], [DISP], [] и др. указывают обозначенные соответствующим образом кнопки.

В данной инструкции по эксплуатации шаги для установки пункта меню описываются следующим образом:

MENU → [Зап.] → [Качество] → [.±.]

В данном руководстве используемая кнопка указана с помощью значков
 ▲ ▼ ◀ ►.

## Режим записи:

• В режимах записи, которые показаны значками на черном фоне, можно выбирать и использовать указанные меню и функции.

С) (Пользовательский режим) имеет различные функции в зависимости от зарегистрированного режима записи.

## Содержание

| Информация для вашей |
|----------------------|
| безопасности         |

#### Подготовка/основы

| Перед использованием            | 12 |
|---------------------------------|----|
| Комплектация при поставке       | 13 |
| Принадлежности                  | 13 |
| Названия и функции основных     |    |
| частей                          | 14 |
| Краткое руководство по началу   |    |
| работы                          | 16 |
| Установка батареи и/или         |    |
| карты памяти                    | 16 |
| Зарядка батареи                 | 17 |
| Установка языка, времени и даты | 18 |
| Форматирование карты памяти     |    |
| (инициализация)                 | 19 |
| Переключение между              |    |
| видоискателем и дисплеем        | 19 |
| Регулятор режимов               |    |
| (выбор режима записи)           | 20 |
| Удерживание фотокамеры          | 21 |
| Кнопка затвора                  |    |
| (съемка изображений)            | 21 |
| Основные операции               | 22 |
| Управление меню                 | 24 |

#### Запись

| I, | Реж. м. сним25                 |
|----|--------------------------------|
|    | Запись с использованием        |
|    | функции фотографий 4К26        |
|    | Регулировка                    |
|    | фокусировки после записи       |
|    | ([Пост-фокус] /                |
|    | [Совмещение фокуса]) 30        |
|    | Запись движущихся изображений/ |
|    | движущегося изображения 4К 33  |

#### Воспроизведение

| Ľ. | Просмотр | Ваших | изобі | ражений |  |
|----|----------|-------|-------|---------|--|
| _  |          |       |       |         |  |

#### Wi-Fi/Bluetooth

#### Прочее

| Копирование записанных данных |
|-------------------------------|
| изображения на ПК 41          |
| Технические данные 42         |
| Адреса сервисных центров      |
| Leica                         |

## Перед использованием

#### ■ Обращение с фотокамерой

#### Не подвергайте фотокамеру чрезмерному воздействию вибрации, усилий или давления.

- Избегайте использования фотокамеры при следующих условиях, которые могут повредить объектив, дисплей, видоискатель или корпус фотокамеры. Это также может привести к неисправности фотокамеры или невозможности записи.
  - Падение или удар фотокамеры о твердую поверхность
  - Сидение с фотокамерой, находящейся в кармане брюк, или принудительное запихивание в наполненную сумку
  - Прикрепление аксессуаров к ремешку фотокамеры
  - Прикладывание чрезмерных усилий к объективу или дисплею

#### Фотокамера не является пылезащищенной, устойчивой к брызгам или водонепроницаемой.

Избегайте использования фотокамеры в местах с чрезмерным количеством пыли или песка, а также там, где вода может попадать на фотокамеру.

#### Конденсация (Когда объектив, дисплей или видоискатель затуманивается)

- Может произойти конденсация, когда фотокамера подвергается внезапным изменениям температуры или влажности. Избегайте таких условий, при которых возможно загрязнение объектива, дисплея или видоискателя, появление плесени или повреждение фотокамеры.
- В случае возникновения конденсации выключите фотокамеру и подождите около двух часов перед ее использованием. После адаптации фотокамеры к окружающей температуре затуманивание очистится естественным образом.

#### Компенсация за утерянные снимки не предусмотрена

 Leica Camera AG не может предоставлять компенсацию за утерянные снимки, если технические проблемы с фотокамерой или картой памяти препятствуют выполнению записи.

#### При использовании

- Не держите около динамика предметы, которые могут оказывать магнитное воздействие.
  - Намагниченные предметы, например, банковские карты, проездные документы, часы, могут оказывать отрицательное магнитное воздействие на динамик.

## Комплектация при поставке

|                        | Заказ №                                          |
|------------------------|--------------------------------------------------|
| Аккумуляторная батарея |                                                  |
| BP-DC15-E              | 18 544                                           |
| BP-DC15-U              | 18 545                                           |
| BP-DC15-TK             | 18 546                                           |
| Сетевой адаптер        |                                                  |
| ACA-DC16-E             | 423-118.001-005                                  |
| ACA-DC16-C             | 423-118.001-006                                  |
| ACA-DC16-K             | 423-118.001-007                                  |
| ACA-DC16-B             | 423-118.001-008                                  |
| ACA-DC16-N             | 423-118.001-009                                  |
| ACA-DC16-A             | 423-118.001-010                                  |
| ACA-DC16-U             | 423-106.001-012                                  |
| Кабель USB Micro-B     | 423-118.001-014                                  |
| Наручный ремешок       | 423-109.001-020                                  |
| Краткие инструкции     | 93 856 - 860                                     |
|                        | (комплектация отличается в зависимости от рынка) |
| Гарантийный талон      | 439-399.100-026                                  |

## Принадлежности

Для получения информации о широком диапазоне принадлежностей Leica C-LUX, пожалуйста, посетите веб-сайт Leica Camera AG: www.leica-camera.com

#### Примечания:

- Карты памяти не входят в комплект.
- Батарейный блок обозначается в тексте как батарейный блок или батарея.
- Карта памяти SD, карта памяти SDHC и карта памяти SDXC указываются как карта памяти в этом тексте.
- Перед использованием фотокамеры проверьте наличие всех предметов, входящих в комплектации.
- Предметы и их форма могут различаться в зависимости от страны или региона, где была приобретена фотокамера.
- Храните мелкие детали в безопасном месте вне доступа детей.
- Пожалуйста, надлежащим образом утилизируйте все упаковочные материалы (→9).

## Названия и функции основных частей

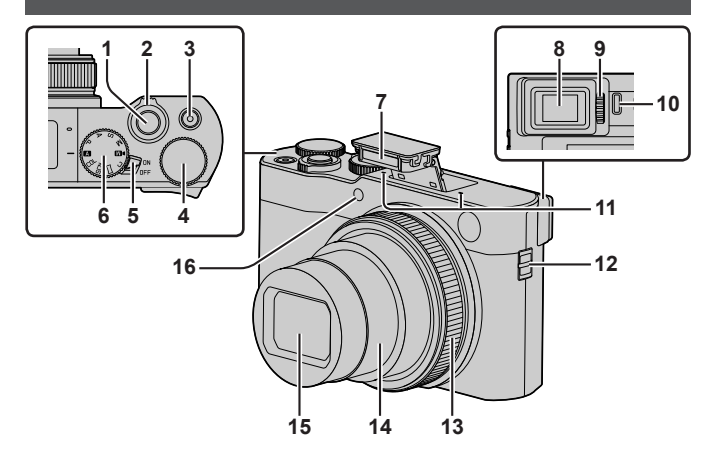

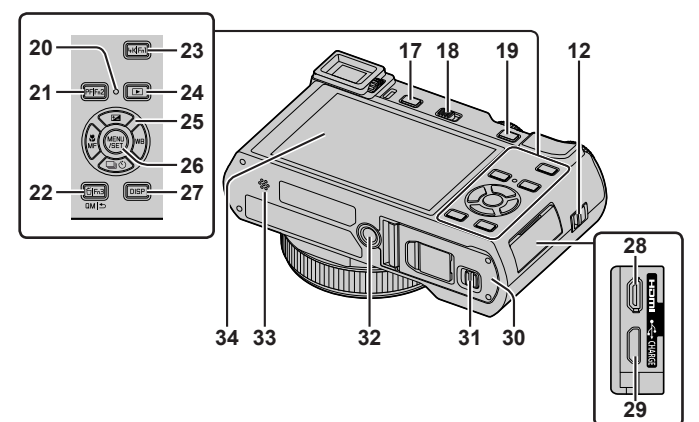

- 1 Кнопка затвора (→21)
- 2 Рычажок трансфокатора
- 3 Кнопка движущегося изображения (→33)
- 4 Задний диск
- 5 Переключатель [ON/OFF] фотокамеры (→18)
- 6 Регулятор режимов (→20)
- 7 Вспышка (→21)
- 8 Видоискатель (→19)
- 9 Регулятор диоптра (→19)
- 10 Сенсор глаз (→19)
- 11 Стереомикрофон
- 12 Ушко для ремня
  - Чтобы не допустить падения обязательно прикрепите поставляемый ремешок и наденьте его на запястье.
- 13 Кольцо управления
- 14 Тубус объектива
- 15 Объектив
- 16 Индикатор таймера автоспуска / Вспомогательная лампа АФ
- 17 Кнопка [EVF] (→19) / кнопка [Fn4] (→23)
- 18 Рычажок открытия вспышки
  - Вспышка откроется, и станет доступна запись со вспышкой.
- 19 Кнопка [AE|AF LOCK]
  - Вы можете выполнять съемку с блокировкой фокуса и/или экспозиции.
- Лампочка зарядки / Индикатор беспроводного соединения
- 21 Кнопка [PF] ([Пост-фокус]) (→30) / кнопка [Fn2] (→23)
- 22 Кнопка [☆] (Удалить) (→37) / кнопка [ҵм] ↔] (Отмена) / кнопка [Fn3] (→23)
  - Во время записи можно легко вызывать некоторые пункты меню и устанавливать их.
- 23 Кнопка [4К] (режим съемки 4К) (→26) / кнопка [Fn1] (→23)
- 24 Кнопка [▶] (Воспроизведение) (→37)
- 25 Кнопка курсора (→22)

- 26 Кнопка [MENU/SET]
  - Подтверждение содержимого установки и т. д.
- 27 Кнопка [DISP]
  - Используйте ее для изменения индикации.
- 28 Гнездо [HDMI]
  - Вы можете просматривать изображения на экране телевизора, подсоединив Вашу фотокамеру к телевизору с помощью микрокабеля HDMI.
- 29 Гнездо [USB/CHARGE] (→17)
- 30 Дверца для карты памяти/батареи (→16)
- 31 Рычажок отжимания (→16)
- 32 Крепление штатива
  - Не устанавливайте это устройство на штативы с винтами длиной
     5,5 мм или более. Такое действие может повредить этот аппарат или аппарат может быть неправильно закреплен на штативе.
- 33 Динамик
- 34 Сенсорный экран (→23) / дисплей

#### Функциональные кнопки от [Fn5] до [Fn9] представляют собой сенсорные значки.

Их можно отобразить, прикоснувшись к вкладке [fn] на экране записи.

## Краткое руководство по началу работы

## Установка батареи и/или карты памяти

Убедитесь, что фотокамера выключена.

- Сдвиньте рычажок отжимания (இ) в положение [OPEN] откройте дверцу для карты памяти/батареи
- Вставьте батарею и карту памяти, убедившись в правильности их расположения
  - Батарея: Вставьте батарею до упора и убедитесь, что она зафиксирована с помощью рычажка (இ).
  - Карта памяти: Вставьте карту памяти до упора, пока она не защелкнется. Не прикасайтесь к контактам.

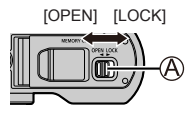

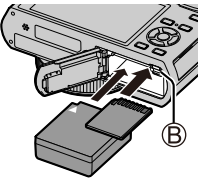

#### 3 Закройте дверцу

Сдвиньте рычажок отжимания в положение [LOCK].

#### Для извлечения

• Для извлечения батареи Переместите рычажок (<sup>®</sup>) в направлении стрелки.

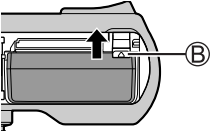

- Для извлечения карты памяти
  - Нажмите на центр карты памяти.

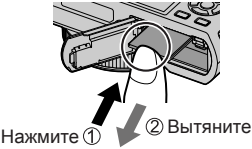

- Используйте только аккумулятор Leica BP-DC15 (→13).
- Компания Leica Camera AG не может гарантировать качество любых других батарей.
- Для предотвращения проглатывания держите карты памяти в недоступном для детей месте.

## Зарядка батареи

- С этой фотокамерой можно использовать только батарею модели Leica BP-DC15 (→13).
- Рекомендуется выполнять зарядку в месте с окружающей температурой между 10°С и 30°С.

Вставьте батарею в фотокамеру. Убедитесь, что фотокамера выключена.

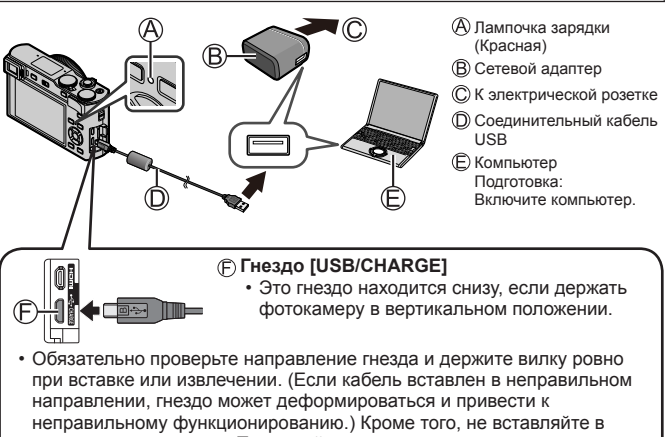

#### неправильную розетку. Такое действие может повредить этот аппарат.

#### Время зарядки

| При использовании сетевого адаптера | Приблиз. 190 мин. |
|-------------------------------------|-------------------|
|-------------------------------------|-------------------|

- Время, необходимое для зарядки через компьютер, различается в зависимости от емкости источника питания компьютера.
- Перезаряжаемая батарейка может перезаряжаться около 500 раз.
- Не используйте никакие другие соединительные кабели USB за исключением прилагаемого.
- Не используйте никакие другие сетевые адаптеры, за исключением прилагаемого.

### Установка языка, времени и даты

При отправке фотокамеры с завода-изготовителя часы не установлены. Языком по умолчанию установлен английский.

- 1 Включите фотокамеру
- 2 Нажмите [MENU/SET]

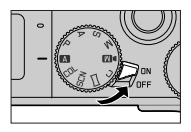

- 3 Нажмите ▲ ▼ для выбора языка и нажмите кнопку [MENU/SET]
  - Появляется сообщение [Установите часы].
- 4 Нажмите [MENU/SET]
- 5 Нажмите ◀► для выбора пунктов (год, месяц, день, час, минута) и нажмите ▲ ▼ для установки
- 6 Нажмите [MENU/SET]
- 7 При отображении [Установка часов завершена.] нажмите [MENU/SET]

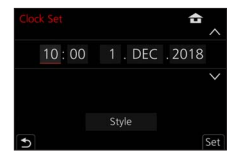

- 8 При отображении [Установите домашний регион] нажмите [MENU/SET]
- 9 Нажмите ◀▶ для установки домашнего региона и нажмите [MENU/SET]

#### Форматирование карты памяти (инициализация)

Перед записью изображений отформатируйте карту памяти с помощью этого устройства.

Поскольку данные невозможно восстановить после форматирования, обязательно заранее сделайте резервную копию необходимых данных.

| MENU $\rightarrow \not{F}$ [Настр.] $\rightarrow$ [Форматир.] |  |
|---------------------------------------------------------------|--|
|---------------------------------------------------------------|--|

#### Переключение между видоискателем и дисплеем

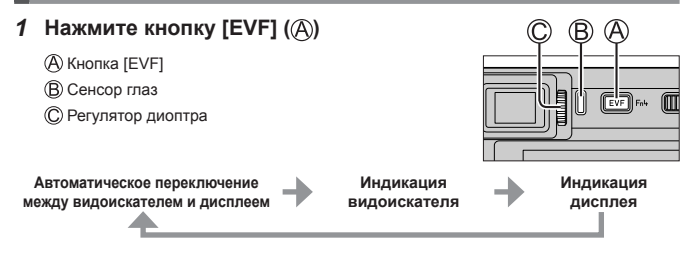

#### Автоматическое переключение между видоискателем и дисплеем

Сенсор глаз (<sup>®</sup>) автоматически переключает индикацию на видоискатель, когда рядом с видоискателем находятся глаза или предметы. Когда глаза или предметы перемещается от видоискателя, фотокамера возвращается к индикации дисплея.

#### О регулировке диоптра

Поворачивайте регулятор диоптра (©) для настройки, пока вы не сможете четко видеть символы, отображаемые в видоискателе.

 Если [Скорость отображ. EVF] установлено на [ECO 30fps] при использовании видоискателя, фотокамерой можно пользоваться более продолжительное время, поскольку расход заряда батареи уменьшается.

## Регулятор режимов (выбор режима записи)

#### 1 Установите на нужный режим записи

- Медленно поворачивайте регулятор режимов, чтобы выбрать нужный режим.
- При установке регулятора режимов на [А] фотокамера автоматически оптимизирует основные установки.

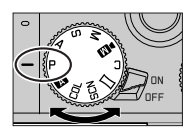

|     | Реж. м. сним (→25)<br>Объекты записываются с использованием настроек,<br>автоматически устанавливаемых камерой.                                                            |  |  |
|-----|----------------------------------------------------------------------------------------------------|--|--|
| Α   | Реж. м. сним. плюс (→25)<br>Для съемки изображений с расширенными автоматическими<br>установками с возможностью определенных ручных<br>регулировок.                        |  |  |
| Ρ   | Режим программы АЭ<br>Объекты записываются с использованием настроек пользователя.                                                                                         |  |  |
| Α   | Режим приоритета диафрагмы АЭ<br>Скорость затвора определяется автоматически в соответствии с<br>установленным показателем диафрагмы.                                      |  |  |
| S   | Режим приоритета выдержки АЭ<br>Показатель диафрагмы определяется автоматически в<br>соответствии с установленной скоростью затвора.                                       |  |  |
| М   | Режим ручной экспозиции<br>Экспозиция настраивается в соответствии с показателем<br>диафрагмы и скоростью затвора, установленными вручную.                                 |  |  |
| ÞM  | Творческий режим видео<br>Для записи движущихся изображений с ручной установкой<br>диафрагмы, скорости затвора и чувствительности ISO.<br>• Съемка фотоснимков невозможна. |  |  |
| С   | Пользовательский режим<br>Данный режим используется для выполнения снимков с<br>предварительно зафиксированными настройками.                                               |  |  |
|     | Режим панорамного снимка<br>Для съемки панорамных изображений.                                                                                                    |  |  |
| SCN | Режим подсказки для сцены<br>Для съемки изображений с автоматическими установками,<br>подходящими к объекту.                                                               |  |  |
| COL | Режим творческого управления<br>Для съемки изображений с использованием различных эффектов<br>изображения.                                                                 |  |  |

## Удерживание фотокамеры

- Не закрывайте вспышку, вспомогательную лампу АФ, микрофон или динамик пальцами или другими объектами.
  - Вспомогательная лампа АФ
  - (В) Вспышка
  - О Микрофон
  - Динамик

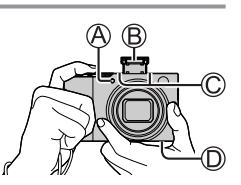

## Кнопка затвора (съемка изображений)

- Нажмите кнопку затвора наполовину (нажмите слегка), чтобы сфокусироваться на объекте
  - 🕭 Величина диафрагмы
  - В Скорость затвора
  - О Индикация фокусировки (зеленый) (Если фокусировка выполнена: светится Если фокусировка не выполнена: мигает)
  - Если величина диафрагмы и скорость затвора показаны красным и мигают, правильная экспозиция не будет получена, если не будет использоваться вспышка.
- Нажмите кнопку затвора полностью (нажмите кнопку до конца) и выполните съемку
- Когда [Приор. фок./спуска] установлено на [FOCUS], изображения можно снять, только если изображение правильно сфокусировано.
- Приблизительное количество изображений, доступных для записи
- 1450: Когда [Формат] установлено на [3:2], [Качество] установлено на [♣], [Разм. кадра] установлено на [L] (20М) и используется карта памяти объемом 16 ГБ

#### Проверьте записанное изображение

Нажмите кнопку [▶] (Воспроизведение). (→37)

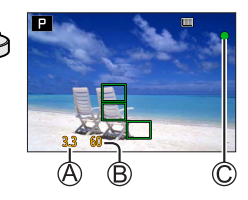

## Основные операции

## Кнопка курсора

Выбор пунктов или значений установки и т. д.

Вы можете выполнять следующие операции во время записи. (Некоторые пункты или установки могут быть недоступны для выбора в зависимости от режима или стиля отображения, установленного на фотокамере.)

#### [🖬] (Компенсация экспозиции) (🛦)

 Коррекция экспозиции при наличии подсветки или в случае слишком темного или слишком яркого объекта.

#### [wв] (Баланс белого) (►)

 Скорректируйте до белого цвета, ближайшего видимого глазом, в соответствии с источником света.

#### [🖵 👏] (Режим накопителя) (🛡)

- [ЦН] ([Серийн.съемк])\*
  - Последовательная запись при нажатой кнопке затвора.
- [ 🐨 ] ([4Κ ΦΟΤΟ])\* (→26)
- [ 🔂 ] ([Пост-фокус])\* (→30)
- [ல்10] ([Авт. таймер])\*
- \* Для отмены режима серийной съемки выберите []] ([Один сн.]) или [

#### [📲] (Режим фокусировки) (◄)

• [AΦ]

 – Фокусировка устанавливается автоматически, когда кнопка затвора нажимается наполовину.

- [АГ ] ([АФ макро])
  - Вы можете выполнять съемку объекта с расстояния от 3 см от объектива за счет поворота рычажка трансфокатора в крайнее положение с широкоугольной стороны.
- [ 🙊 ] ([Макро зум])
  - Используйте эту установку для приближения к объекту, а затем установите еще большее увеличение при съемке. Вы можете выполнять съемку с цифровым трансфокатором, установленным до 3x, при сохранении расстояния до объекта для крайнего положения с широкоугольной стороны (3 см).
- [Ручная фокусир.]
  - Ручная фокусировка удобна, когда Вы хотите заблокировать фокус для съемки изображений или в случае затруднений при регулировке фокуса с помощью автофокусировки.

### Функциональные кнопки

- [Fn1]–[Fn4] это кнопки на фотокамере.
- Функциональные кнопки от [Fn5] до [Fn9] представляют собой сенсорные значки. Их можно отобразить, прикоснувшись к вкладке [师] на экране записи.
- Часто используемые функции можно закрепить за конкретными кнопками или значками с помощью [Настр.кн. Fn] в меню [Пользов.] ([Управление]).

## Сенсорный экран (сенсорные операции)

#### Прикосновение

Касание и отведение пальца от сенсорного экрана.

#### Перетаскивание

Касание и перемещение пальца по сенсорному экрану.

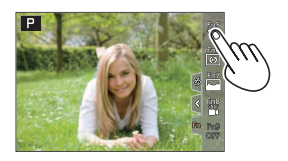

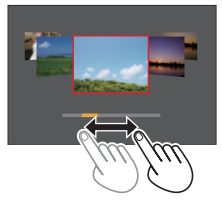

#### Сжатие (растяжение/сжатие)

На сенсорном экране разводите 2 пальца для увеличения или же сводите 2 пальца для уменьшения.

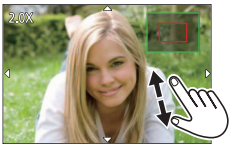

## Управление меню

- 1 Нажмите [MENU/SET] для вызова меню
- 2 Для переключения между вкладками меню
  - 1 Нажмите
  - как [ 🎤 ]
  - (3) Haxmute [MENU/SET]

## Вкладки меню

- 🗂 [Зап.]
- 🗡 [Настр.]
- [Видео]
  - - [Мое меню]
- 🋵 [Пользов.] Восп.1
- Меню отображаются в каждом режиме записи
- 3 Нажмите ▲ ▼ для выбора пункта меню и нажмите **IMENU/SET1**
- 4 Нажмите ▲ ▼ для выбора установки и нажмите [MENU/SET]
  - Способы установки различаются в зависимости от пункта меню.

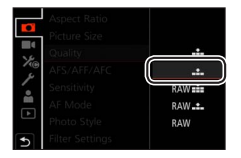

- 5 Нажимайте кнопку [QM ≤], пока снова не появится экран записи или воспроизведения
  - Во время записи из экрана меню можно также выйти, нажав кнопку затвора наполовину.
- Пункты меню, которые недоступны для установки, затенены серым цветом. В некоторых условиях установки при нажатии [MENU/SET] при выборе пункта меню, затененного серым цветом, отображается причина, по которой установка недоступна.

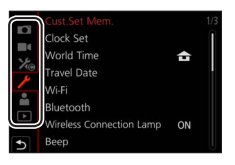

## Реж. м. сним

Этот режим рекомендуется для тех, кто хочет выполнять съемку, просто наводя фотокамеру, так как фотокамера оптимизирует установки для соответствия объекту и условиям записи.

- Установите регулятор режимов в положение [ А ]
  - Во время продажи режим установлен на реж. м. сним. плюс.

#### 2 Направьте фотокамеру на объект

 Когда фотокамера определяет оптимальный режим сцены для снимаемого объекта, значок соответствующего режима сцены становится синим на 2 секунды, а затем изменяется на серую индикацию. (Автоматическое распознавание сцены)

#### ■ Переключение между реж. м. сним. плюс и реж. м. сним.

- 1 Выберите вкладку реж. м. сним.
- 2 Нажмите ▶, чтобы открыть меню реж. м. сним.
- ③ Нажмите ▲ ▼, чтобы выбрать [▲] или [▲], и нажмите [MENU/SET]
- [ ТАТ] позволяет регулировать некоторые установки, например яркость и цветовой тон, и использовать [ ТАТ] для других установок с целью записи изображений, наиболее полно соответствующих вашим предпочтениям.

#### Автоматическая фокусировка (Обнаружение лица/глаз)

Установка [Режим АФ] автоматически установлена на [오]. При прикосновении к объекту фотокамера переключается на [Фр], и включается следящий АФ.

 Кроме того, можно переключиться на [प;::] путем нажатия [MENU/SET], перехода в меню [Зап.], перехода в меню [Режим АФ] и выбора [ ч;::] (слежение). Совместите область следящего АФ с объектом и нажмите кнопку затвора наполовину, чтобы включить следящий АФ.

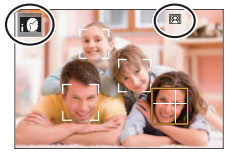

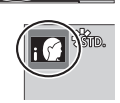

## Запись с использованием функции фотографий 4К

## Режим записи: 🛋 🖪 РАЗМ 📖 🖂 SCNCOL

Фотокамера позволяет получать изображения серии с 8 миллионами пикселов при скорости съемки 30 кадр/с. Можно выбрать и сохранить отдельный кадр из файла серии.

- Для записи изображений используйте карту памяти UHS класса скорости 3.
- 1 Нажмите кнопку [4K]

#### 2 Нажмите ◀► для выбора способа записи и нажмите [MENU/SET]

| Гск<br>[Сер.съемка<br>4К]                                                           | <ul> <li>Для получения лучшего снимка быс объекта</li> <li>Серийная съемка выполняется при нажатии и удерживании кнопки затвора.</li> <li>Запись начнется приблизительно через 0,5 секунды после полного нажатия кнопки затвора. Поэтому полностью нажмите кнопку немного заранее.</li> <li>(A) Нажмите и удерживайте</li> <li>(B) Выполняется запись</li> </ul> | тро движущегося<br>↓ ↓ ↓ ↓ ↓ ↓ ↓ ↓ ↓ ↓ ↓ ↓ ↓ ↓ ↓ |
|-------------------------------------------------------------------------------------|----------------------------------------------------------------------------------------------------|--------------------------------------------------|
| [Сер.съемк 4К<br>(S/S)]<br>"S/S" –<br>аббревиатура<br>"Start/Stop"<br>(Старт/стоп). | Для съемки неожиданных сцен<br>Серийная запись начинается,<br>когда кнопка затвора нажимается<br>полностью, и останавливается, когда<br>кнопка нажимается повторно.<br>© Пуск (первая)<br>© Стоп (вторая)<br>© Выполняется запись                                                                                                    |                                                  |
| Г<br>[Предв. сер.<br>съемка 4К]                                                     | Для записи при наступлении момен<br>Серийная съемка выполняется в<br>течение приблизительно 1 секунды<br>перед и после нажатия кнопки<br>затвора.<br>(© Приблизительно 1 секунда<br>(© Выполняется запись                                                                                                    | та съемки                                        |

#### 3 Нажмите кнопку затвора, чтобы выполнить запись

- При нажатии кнопки [Fn1] во время записи можно добавить маркер. (До 40 маркеров в одной записи.) При выборе и сохранении изображений из файла серии 4К можно пропускать положения с установленными маркерами. (Только [Сер.съемк 4K (S/S)])
- Серийные изображения сохраняются в виде одного файла серии 4К в формате MP4.
- Когда опция [Авт. просм.] включена, экран выбора изображения будет отображаться автоматически.

#### Для отмены функций изображения 4К

В пункте 2 выберите [

- При высокой окружающей температуре или при непрерывной записи изображений 4К может отображаться [ ], и запись может остановиться в процессе. Подождите, пока фотокамера остынет.
- Когда опция [[[]]] ([Предв. сер.съемка 4К]) установлена, заряд батареи расходуется быстрее и температура фотокамеры повышается. (для защиты фотокамера может переключаться на [[[]]] ([Сер.съемка 4К]))

Выбирайте [🖫] ([Предв. сер.съемка 4К]) только при записи.

 Запись прекращается, когда время непрерывной записи превышает 15 минут.

При использовании карты памяти SDHC, если размер файлов превышает 4 ГБ, для записи и воспроизведения они разделяются на файлы изображений меньшего размера. (Запись изображений можно продолжать без прерывания.)

При использовании карты памяти SDXC возможна запись изображения в один файл размером даже более 4 ГБ.

- При записи угол просмотра становится уже.
- При выполнении [Композиция света] или [Композиция послед-ти] рекомендуется использовать штатив и выполнять съемку дистанционно путем подключения фотокамеры к смартфону для предотвращения дрожания фотокамеры. (→40)

28

# Выбор изображения из файла серии 4К и его сохранение

- Выберите изображение с [▲] на экране воспроизведения и нажмите ▲
  - При записи с [ (Предв. сер.съемка 4K]) перейдите к пункту **3**.
- Перетяните ползунок для грубого выбора сцены
  - При касании [м→) откроется экран работы с маркерами. (→29)
- 3 Перетяните для выбора кадра для сохранения в виде изображения
  - Для непрерывной или покадровой перемотки сцены назад/вперед коснитесь и удерживайте [<]/[>].
- **4** Прикоснитесь к [ 🖗 💼 ] для сохранения изображения
  - Выбранное изображение будет сохранено в виде нового изображения в формате JPEG отдельно от файла серии 4K.
- При использовании [Групп. сохран. 4К ФОТО] в меню [Восп.] можно сохранить запись 4К, соответствующую 5 секундам.

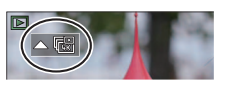

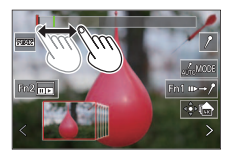

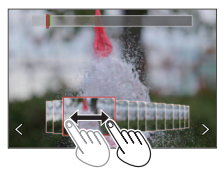

### Маркер

При выборе и сохранении изображений из файла серии 4К можно легко выбирать изображения путем перехода между маркированными положениями.

#### Перейти к положению маркера

При касании [н→ /] откроется экран работы с маркерами. Для перелистывания к маркированному положению для выбора изображения используйте ◀▶.

Прикоснитесь к [ /→ ... ], чтобы вернуться в исходное положение.

Белый маркер: установлен вручную во время записи или воспроизведения. Зеленый маркер: установлен автоматически фотокамерой во время записи. (Функция автоматической

маркировки\*1)

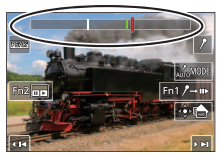

Экран работы с маркерами

\*1 Фотокамера автоматически устанавливает маркеры на сценах, в которой было обнаружено лицо или движение объекта. (Для каждого файла может отображаться до 10 маркеров.)

(Например: Когда проезжает автомобиль, лопается шарик или человек оборачивается)

- В следующих случаях функция автоматической маркировки может не установить маркер в зависимости от условий записи и состояния объектов:
  - фотокамера перемещается вследствие панорамирования или дрожания;
  - Перемещение объекта незначительно или объект имеет небольшие размеры;
  - лицо не направлено на фотокамеру.

#### Переключает отображаемый маркер

- Прикоснитесь к [ Дломоре]
  - [Авто]
  - [Приоритет по лицу]

- [Приоритет движения]
- [Выкл]\*2
- \*2 Отображаются только маркеры, установленные вручную

Запись

# Регулировка фокусировки после записи ([Пост-фокус] / [Совмещение фокуса])

# Режим записи: 🔊 🔊 РАЗМ 🕬 🗆 SCNCOL

Изображения серии 4К можно записывать, изменяя точку фокусировки, а затем выбрать точку фокусировки после записи. Эта функция лучше всего подходит для съемки неподвижных объектов.

- Для записи изображений используйте карту памяти UHS класса скорости 3.
- Для выполнения [Совмещение фокуса] рекомендуется использовать штатив.
- 1 Нажмите кнопку [PF]
- Нажмите ◀► для выбора опции [ON] и нажмите [MENU/SET]
- 3 Определите композицию и нажмите кнопку затвора наполовину

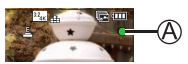

- Автофокусировка включается и автоматически определяет точку фокусировки на экране.
- Если на экране нет точки фокусировки, индикатор фокусировки (A) мигает и запись невозможна.

От момента нажатия кнопка затвора наполовину до завершения записи

- Не меняйте расстояние до объекта и композицию.
- 4 Полностью нажмите кнопку затвора, чтобы начать запись

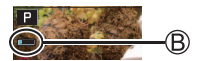

- В процессе записи точки фокусировки автоматически изменяется.
   Когда индикатор выполнения записи (இ) исчезает, запись автоматически заканчивается.
- Данные будут сохранены в виде одного файла в формате МР4.
- Если установлено [Авт. просм.], автоматически откроется экран, который позволяет выбрать точку фокусировки. (→31)

## Отмена [Пост-фокус]

Выберите [OFF] в пункте 2.

- При высокой окружающей температуре или при непрерывной записи [Пост-фокус] может отображаться [ <a href="https://www.senuction.org">https://www.senuction.org</a> процессе. Подождите, пока фотокамера остынет.
- Во время записи угол обзора будет уже.

# Выберите точку фокусировки и сохраните изображение ([Пост-фокус])

- На экране воспроизведения выберите изображение со значком [▲] и нажмите ▲
- 2 Прикоснитесь к точке фокусировки
  - Если изображения с фокусом на выбранной точке отсутствуют, будет отображаться красная рамка, и изображения будут недоступны для сохранения.
  - Край экрана недоступен для выбора.
  - Чтобы вернуться к рабочему экрану [Совмещение фокуса], прикоснитесь к []].
     (→32)
  - Для выделения сфокусированного участка цветом прикоснитесь к [[REAK]].
  - Для увеличения масштаба прикоснитесь к [@].
  - Во время отображения увеличенного отображения возможна точная регулировка фокусировки путем перемещения ползунка. (Эту же операцию можно выполнить с помощью <>>.)

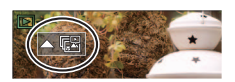

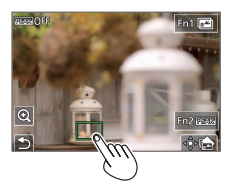

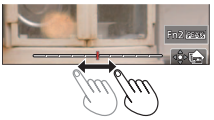

- 3 Прикоснитесь к [ 🕸 🏚 ] для сохранения изображения
  - Выбранное изображение будет сохранено в виде нового отдельного файла в формате JPEG.

#### Определение частей объекта, на которые выполняется фокусировка при объединении нескольких снимков, и создание единого изображения ([Совмещение фокуса])

- 1 Прикоснитесь к [] на экране в пункте 2 раздела "Выберите точку фокусировки и сохраните изображение ([Пост-фокус])" (→31)
- 2 Выберите способ наложения и прикоснитесь к нему

| [Авто<br>объединение] | Автоматически выбирает фотографии, подходящие для<br>наложения, и объединяет их в одно изображение.<br>• Выбор точки фокусировки основан на объектах,<br>расположенных ближе к камере.<br>• Выполните наложение фокусировки и сохраните<br>изображение. |
|-----------------------|----------------------------------------------------------------------------------------------------|
| [Объединение          | Объедините изображения с выбранным положением                                                                                                    |
| диапаз.]              | фокусировки в одно изображение.                                                                                                    |

#### (При выбранном [Объединение диапаз.]) 3 Прикоснитесь к точке фокусировки

- Выберите положения в двух или большем количестве точек.
- Будут выбраны точки фокусировки между двумя выбранными положениями.
- Положения, недоступные для выбора, или положения, которые дали бы неестественные результаты, затеняются серым цветом.
- Прикоснитесь к положению повторно, чтобы отменить его выбор.
- 4 Прикоснитесь к [இ], чтобы объединить и сохранить изображение

Pite Ref Centrel

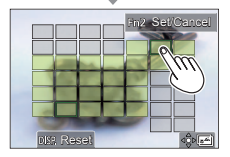

- Изображение будет сохранено в формате JPEG.
- Для [Совмещение фокуса] подходят только изображения, полученные этой фотокамерой с использованием [Пост-фокус].

# Запись движущихся изображений/движущегося изображения 4К

## Режим записи: 🛋 🖪 🗛 S M 🔤 🖂 SCN COL

Движущиеся изображения и 4К движущиеся изображения, записанные в формате MP4.

- Нажмите кнопку движущегося изображения для начала записи
  - Октекшее время записи
  - В Оставшееся время записи
  - C Запись (мигает красным)

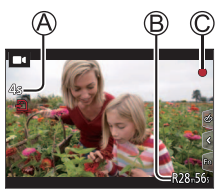

- Возможна запись движущегося изображения для каждого режима движущегося изображения.
- Немедленно отпустите кнопку движущегося изображения после нажатия на нее.
- Нажатие кнопки затвора наполовину позволяет делать фотоснимки во время записи движущихся изображений. (За исключением творческого режима видео)

#### 2 Нажмите кнопку движущегося изображения еще раз для завершения записи

- Для записи движущихся изображений 4К используйте карту памяти UHS класса скорости 3.
- При записи движущихся изображений 4К угол обзора будет уже по сравнению с движущимися изображениями других размеров.
- Для обеспечения точной фокусировки движущиеся изображения 4К записываются с пониженными скоростями автофокусировки.
   Фокусировка на объекте с применением автофокусировки может быть затруднена, но это не является неисправностью.
- При записи движущихся изображений в тихой среде могут записываться звуки механизмов фокусировки и диафрагмы. Это не является неисправностью.

Фокусировку во время записи движущихся изображений можно установить на [OFF] в [Непрер. АФ].

 При высокой окружающей температуре или при непрерывной записи движущихся изображений отображается [ ]], и запись может остановиться в процессе выполнения. Подождите, пока фотокамера остынет.

#### [4K/100M/30p]\*/[4K/100M/24p]\*/[FHD/28M/60p]/[FHD/20M/30p]/ [HD/10M/30p]

 Движущиеся изображения MP4 размером [Кач-во зап.] [FHD] или [HD]: Запись прекращается, когда время непрерывной записи превышает 29 минут.

Если размер файлов превышает 4 ГБ, для записи и воспроизведения они разделяются на файлы движущихся изображений меньшего размера. (Запись движущихся изображений можно продолжать без прерывания.)

 Движущиеся изображения MP4 размером [Кач-во зап.] [4К]: Запись прекращается, когда время непрерывной записи превышает 15 минут.

При использовании карты памяти SDHC, если размер файлов превышает 4 ГБ, для записи и воспроизведения они разделяются на файлы движущихся изображений меньшего размера. (Запись движущихся изображений можно продолжать без прерывания.)

При использовании карты памяти SDXC возможна запись движущегося изображения в один файл размером более 4 ГБ.

\* Движущиеся изображения 4К

## [Живое кадриров. 4К]

За счет обрезания движущихся изображений с угла просмотра 4К до Full High Definition можно записывать движущееся изображение с панорамированием и масштабированием без перемещения фотокамеры.

- Крепко удерживайте фотокамеру во время записи.
- Движущееся изображение будет записано в формате [FHD/20M/30p] в [MP4].

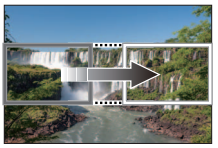

Панорамирование

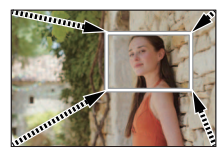

Увеличение

- При необходимости увеличения/уменьшения установите отличающиеся углы просмотра для начальной и конечной рамки обрезания. Например, для увеличения масштаба установите больший угол просмотра для начальной рамки и меньший угол просмотра для конечной рамки.
- 1 Установите регулятор режимов в положение [DM]
- 2 Установите меню

МЕNU → М (Творч.режим] → [Живое кадриров. 4K]

Установки: [40SEC] / [20SEC] / [OFF]

- 3 Установите начальную рамку обрезания и нажмите [MENU/SET] для установки
  - Кроме того, установите конечную рамку обрезания.
  - При первой настройке установок отображается начальная рамка обрезания размером 1920×1080.
  - Передвигайте рамку путем ее касания или с помощью кнопки курсора. Размер рамки можно изменить путем растягивания/ стягивания или поворота заднего диска.

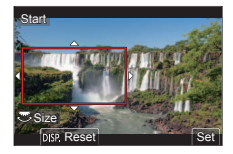

#### 4 Нажмите кнопку движущегося изображения (или кнопку затвора) для начала записи

Октекшее время записи

В Установите время работы

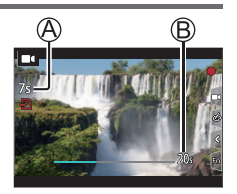

- Немедленно отпустите кнопку движущегося изображения (или кнопку затвора) после нажатия на нее.
- После истечения установленного времени работы запись автоматически завершается. Чтобы остановить процесс съемки, нажмите кнопку движущегося изображения (или кнопку затвора) еще раз.

#### ■Изменение положения и размера рамки обрезания

Нажмите кнопку [Fn3], когда отображается экран записи, и выполните пункт **3**.

#### Для отмены записи [Живое кадриров. 4К]

Установите [OFF] в пункте 2.

- Угол обзора сужается.
- Фокусировка устанавливается и фиксируется на начальной рамке обрезания.
- Опция [Непрер. АФ] установлена на [OFF].
- [Режим замера] будет установлено на [💮] (фотометрия).
- Увеличение/уменьшение недоступно во время записи [Живое кадриров. 4K].

## Просмотр Ваших изображений

- **1** Нажмите кнопку [**•**] (Воспроизведение)
- 2 Нажмите ◀▶, чтобы выбрать изображение для отображения
  - Когда Вы нажимаете и удерживаете 
     , изображения отображаются одно за другим.

#### Завершение воспроизведения

Нажмите кнопку []] (Воспроизведение) еще раз или нажмите кнопку затвора наполовину.

- Экран воспроизведения появляется, если фотокамера включается при нажатой кнопке [] (Воспроизведение).
- Если [Возврат объектива] установлено на [ON], тубус объектива втягивается приблизительно через 15 секунд, когда фотокамера переключается с экрана записи на экран воспроизведения.

#### Просмотр движущихся изображений

Эта фотокамера разработана для воспроизведения движущихся изображений с использованием формата MP4.

 Движущиеся изображения отображаются со значком движущегося изображения ([ ]]).

① Нажмите ▲, чтобы начать воспроизведение

 Если нажать [MENU/SET] во время паузы, с движущегося изображения можно создать изображение.

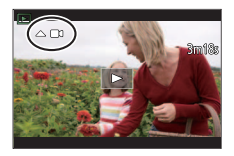

#### ■ Удаление изображений

#### Удаленные изображения невозможно восстановить.

- 🛈 Нажмите кнопку [5], чтобы удалить отображаемое изображение
- ② Нажмите ▲ для выбора опции [Удал. один снимок] и нажмите [MENU/SET]

## [Композиция света]

Выберите несколько кадров из файлов серии 4К, которые необходимо объединить. Для объединения кадров в одно изображение участки изображения, более яркие, чем предыдущий кадр, будут наложены на предыдущий кадр.

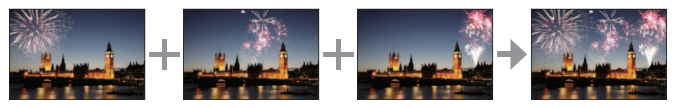

#### МЕNU → ▶ [Восп.] → [Композиция света]

- 1 С помощью ◀▶ выберите файлы серии 4К и нажмите [MENU/SET]
- 2 Выберите способ объединения и нажмите [MENU/SET]

### [Объединение композиции]: Выбор кадров для объединения

- ⑦ Перетяните ползунок или воспользуйтесь ▲ ▼ ◀ ▶, чтобы выбрать кадры для объединения
- ② Нажмите [MENU/SET]
  - Выбранные кадры запоминаются, и дисплей переходит к экрану предварительного просмотра.

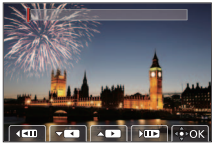

- Выберите пункты с помощью ▲ ▼ и нажмите [MENU/SET] для выполнения следующих операций.
  - [След.]: Позволяет выбрать дополнительные кадры для объединения.
  - [Повт.выбор]: Отменяет выбор предыдущего выбранного кадра и позволяет выбрать другое изображение.
- ③ Повторите пункты ① ②, чтобы выбрать больше кадров для объединения (до 40 кадров)
- ④ Нажмите ▼ для выбора опции [Coxp] и нажмите [MENU/SET]

#### [Объединение диапаз.]: Выбор диапазона для объединения

- ① Выберите кадр первого изображения, а затем нажмите [MENU/SET]
  - Выбранный способ будет таким же, как и в пункте () установки [Объединение композиции].
- (2) Выберите кадр последнего изображения, а затем нажмите [MENU/SET]
- 3 Выберите [Да] на экране подтверждения и нажмите [MENU/SET]
  - Изображение будет сохранено в формате JPEG.

## [Композиция послед-ти]

Выберите несколько кадров из файла серии 4К, чтобы создать композицию последовательности движущегося объекта на одном изображении.

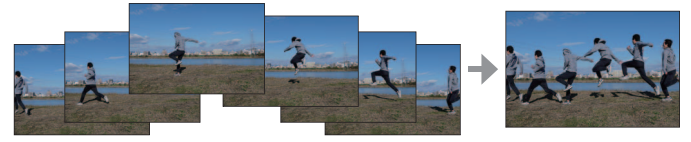

 При съемке изображений для композиции последовательности рекомендуется использовать штатив.

МЕNU → ▶ [Восп.] → [Композиция послед-ти]

1 С помощью ◀▶ выберите файлы серии 4К и нажмите [MENU/SET]

#### **2** Выберите кадры для объединения

Выбирайте кадры так, чтобы объект не накладывался на предыдущем и последующем кадрах. (Композиция последовательности может быть создана неправильно, если объекты накладываются.)

- Перетяните ползунок или воспользуйтесь
   ▲ ▼ ◀ ▶, чтобы выбрать кадры для объединения
- ② Нажмите [MENU/SET]
  - Выбранные кадры запоминаются, и дисплей переходит к экрану предварительного просмотра.
  - Выберите пункты с помощью ▲ ▼ и нажмите [MENU/SET] для выполнения следующих операций.

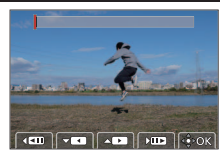

 – [След.]: Позволяет выбрать дополнительные кадры для объединения.

 – [Повт.выбор]: Отменяет выбор предыдущего выбранного кадра и позволяет выбрать другое изображение.

- ③ Повторите пункты ① ②, чтобы выбрать больше кадров для объединения (от 3 до 40 кадров)
- ④ Нажмите ▼ для выбора опции [Coxp] и нажмите [MENU/SET]
- 3 Выберите [Да] на экране подтверждения и нажмите } [MENU/SET]
  - Изображение будет сохранено в формате JPEG.

## Что вы можете делать с помощью функции Wi-Fi<sup>®</sup>/Bluetooth<sup>®</sup>

#### Использование смартфона в качестве дистанционного управления фотокамерой

Установив приложение "Leica C-Lux" на смартфон, можно удаленно управлять фотокамерой и использовать смартфон для записи и воспроизведения.

#### Расширение сфер применения за счет подключения фотокамеры к смартфону, совместимому с Bluetooth Low Energy

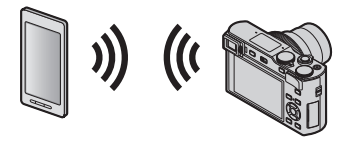

■ Приложение для смартфонов/планшетов "Leica C-Lux" "Leica C-Lux" — это приложение, предоставляемое компанией Leica Camera AG.

- Далее в данном руководстве термин "смартфон" используется как для смартфонов, так и для планшетов, за исключением случаев особого различия между ними.
- Подробную информацию см. в полной инструкции (в формате PDF) на веб-сайте компании Leica Camera AG.

# Копирование записанных данных изображения на ПК

#### С использованием устройств считывания карт памяти (внешних)

- На некоторых ПК можно считывать данные непосредственно с карты памяти, вынутой из камеры, в других для этого требуется внешнее устройство считывания. Более подробную информацию см. в инструкции по эксплуатации соответствующих устройств.
- Если используемый компьютер не поддерживает карты памяти SDXC, возможно, отобразится запрос на форматирование карты памяти. (Это приведет к удалению всех записанных на карте изображений, поэтому выберите [NO].)
- При использовании внешнего устройства считывания карт памяти необходимо убедиться, что оно поддерживает тип используемой карты памяти.

#### Путем прямого соединения ПК и камеры (с использованием доступного программного обеспечения)

#### Используемые ПК

Любая модель, способная распознать массовое запоминающее устройство.

- Поддерживаемые ОС Windows:Windows 7/Windows 8/Windows 8.1/ Windows 10
- Поддерживаемые ОС Мас: OS X v10.5 до macOS 10.13

Используя программное обеспечение, доступное для скачивания после регистрации Вашей фотокамеры на домашней странице Leica Camera AG, Вы сможете импортировать на компьютер данные изображений для фотоснимков и движущихся изображений, записанной с помощью данной фотокамеры во всех форматах файлов.

#### Установка программного обеспечения

Чтобы использовать программное обеспечение, сначала необходимо его установить. Для этого следует выполнить три приведенных ниже подготовительных действия.

① Зарегистрируйте свою камеру на домашней странице Leica Camera AG.

- Откройте учетную запись на веб-сайте http://owners.leica-camera.com.
   В результате вы получите доступ к "Owners area".
- b. Зарегистрируйте свою камеру в разделе "My products", введя ее серийный номер. Для этого следуйте соответствующим указаниям.
- с. Затем выберите "...software download...". Вам потребуется ввести код ТАN, который можно найти на наклейке гарантийного талона.
  - Вы получите электронное письмо с ключом для активации программного обеспечения.
- (2) Установите программное обеспечение на свой компьютер.
- (3) Активируйте программное обеспечение с помощью полученного ключа (цифр).
  - Для этого следуйте соответствующим указаниям, которые отображаются после открытия программного обеспечения.
  - Подробную информацию о том, как пользоваться программным обеспечением, можно найти на веб-сайте.

# Технические данные

| Название фотокамеры                                              | Leica C-LUX                                                                                                    |  |
|------------------------------------------------------------------|----------------------------------------------------------------------------------------------------|--|
| № типа                                                           | 1546                                                                                                    |  |
| Тип камеры                                                       | Компактная цифровая фотокамера с объективом со встроенным трансфокатором                                                                                                    |  |
| Датчик<br>изображения                                            | <ol> <li>Датчик MOS:<br/>общее количество: 20.900.000,<br/>количество эффективных пикселей камеры: 20.100.000,<br/>основной светофильтр</li> </ol>                                                                                                    |  |
| Минимальное<br>освещение                                         | прибл. 10 лк (при использовании режима i-Low light выдержка составляет 1/зос)                                                                                                    |  |
| Объектив                                                         | Leica DC Vario-Elmar 3,3 – 6,4 / 8,8 – 132мм ASPH.,<br>эквивалент пленочной камеры 35 мм: 24 - 360мм,<br>диапазон диафрагмы: 3,3 – 8 / 6,4 – 8 (при 8,8 / 360мм)                                                                                                    |  |
| Стабилизатор<br>изображения                                      | Оптическая 5-осевая система компенсации                                                                                                    |  |
| Диапазон<br>фокусировки                                          |                                                                                                    |  |
| ΑΦ                                                               | Максимальная установка широкоугольная: 0,5м до $\infty$ Максимальная установка телефото: 1м до $\infty$                                                                                                    |  |
| АФ макро/ Ручная<br>фокусировка/<br>Моментальный<br>снимок/Видео | Максимальная установка широкоугольная: Зсм до ∞<br>Максимальная установка телефото: 1м до ∞                                                                                                    |  |
| Цифровое увеличение                                              | Макс. 4х                                                                                                    |  |
| Система затвора                                                  | Электронный затвор + Механический затвор                                                                                                    |  |
| Скорость затвора                                                 |                                                                                                    |  |
| Фотоснимок                                                       | Т (макс. прибл.120с),<br>60 - <sup>1</sup> /2000с (с механическим затвором)<br>1 - <sup>1</sup> /16000с (с электронным затвором)                                                                                                    |  |
| Видеозапись                                                      | 1/30* - 1/16000С 1/2 - 1/16000С (когда [Реж. выдержки] установлено в [М] в творческом режиме видео и выбрано [Ручная фокусир.]) Непрерывная съемка движущегося изображения не может превышать 29 минут, вне зависимости от обстоятельств, например, советующих установок. В случае движущихся изображений 4К максимальное время составляет 15 минут. * Отличается в зависимости от частоты кадров |  |

| Частота<br>непрерывного<br>серийного<br>экспонирования | Электромеханический затвор:<br>2 кадра/с (L) / 7 кадров/с (M) / 10 кадров/с (H)                                                                                                    |
|--------------------------------------------------------|----------------------------------------------------------------------------------------------------|
| Количество<br>записываемых<br>изображений              | С файлами RAW: 28 или более*<br>Без файлов RAW: 85 или более*<br>* Условия записи основаны на стандартах СIPA и<br>использовании карты памяти с высокой скоростью чтения/<br>записи.                                                                                                    |
| Экспозиция (АЕ)                                        | Программа АЕ (Р), Приоритет диафрагмы АЕ (А),<br>Приоритет затвора АЕ (S), Ручная экспозиция (М)                                                                                                    |
| Компенсация<br>экспозиции                              | ±5EV с шагом <sup>1</sup> /зEV                                                                                                    |
| Файловый<br>формат                                     |                                                                                                    |
| Фотоснимок                                             | RAW/JPEG (основанный на "Design rule for Camera File system", основанный на стандарте "Exif 2.31")                                                                                                    |
| Видео<br>(со звуком)                                   | [МР4]<br>3840x2160/30р (100 Мбит/с)<br>3840x2160/24р (100 Мбит/с)<br>1920x1080/60р (28 Мбит/с)<br>1920x1080/30р (20 Мбит/с)<br>1280x720/30р (10 Мбит/с)                                                                                                    |
| Формат сжатия<br>аудио                                 | ААС (2-канальный)                                                                                                    |
| Режим измерения<br>освещенности                        | Многоточечный/Центровзвешенный/Точечный                                                                                                    |
| Монитор                                                | 3,0" ТFT LCD, разрешение: прибл. 1.240.000 точек,<br>поле зрения: прибл. 100%, формат: 3:2,<br>функциональность сенсорного экрана                                                                                                    |
| Видоискатель                                           | ЖКД видоискатель 0,21",<br>разрешение: прибл. 2.330.000 точек,<br>поле зрения: прибл. 100%, формат: 3:2,<br>с регулировкой диоптра от -4 до +3 диоптрий<br>увеличение: прибл. 1,45х / 0,53х (35 мм фотокамера<br>эквивалентна 50 мм объективу на бесконечности;<br>-1,0 м-1),<br>сенсор глаза |

Прочее

| Вспышка                                                    | Встроенная выскакивающая вспышка<br>АВТО, АВТО/уменьшение эффекта красных глаз,<br>Прин. вкл., Прин. вкл./ум. эффекта кр. глаз, Медл.<br>синхронизация, Медл. синхронизация/ум. эффекта<br>кр. глаз, Прин. выкл. |
|------------------------------------------------------------|----------------------------------------------------------------------------------------------------|
| Микрофон                                                   | Стерео                                                                                                    |
| Громкоговоритель                                           | Моно                                                                                                    |
| Носитель<br>записываемой<br>информации                     | Карта памяти SD/Карта памяти SDHC*/<br>Карта памяти SDXC*<br>(*UHS-I/UHS класса скорости 3)                                                                                                    |
| Wi-Fi                                                      |                                                                                                    |
| Стандарт<br>соответствия                                   | IEEE 802.11b/g/n (стандартный протокол для<br>беспроводной локальной сети)                                                                                                    |
| Используемый<br>частотный<br>диапазон<br>(средняя частота) | от 2412 до 2462МГц (от 1 до 11 каналов),<br>максимальная выходная мощность: 13dBm (ЭИИМ)                                                                                                    |
| Метод<br>шифрования                                        | Wi-Fi-совместимый WPA™ / WPA2™                                                                                                    |
| Метод доступа                                              | Инфраструктурный режим                                                                                                    |
| Функция Bluetooth                                          |                                                                                                    |
| Стандарт<br>соответствия                                   | Bluetooth Bep. 4.2 (Bluetooth low energy (BLE))                                                                                                    |
| Используемый<br>частотный<br>диапазон<br>(средняя частота) | от 2402 до 2480МГц,<br>максимальная выходная мощность: 10dBm (ЭИИМ)                                                                                                    |
| Рабочая<br>температура/<br>Рабочая<br>влажность            | От 0 - 40°С/От 10 - 80% RH                                                                                                    |
| Потребление<br>энергии                                     | 1,8Bт/2,8Bт (при записи с использованием монитора/<br>видоискателя)<br>1,6Bт/1,6Bт (При воспроизведении с помощью<br>дисплея/видоискателя)                                                                       |

| Подключение<br>внешних<br>устройств/<br>Интерфейс     | [HDMI]: MicroHDMI Тип D<br>[USB/CHARGE]: USB 2.0 (высокая скорость) Micro-B |
|-------------------------------------------------------|-----------------------------------------------------------------------------|
| Габариты<br>(Ш x B x Д;<br>при убранном<br>объективе) | Прибл. 113 мм (Ш) x 67 мм (В) x 46 мм (Д)                                   |
| Масса<br>(с картой и<br>аккумулятором и<br>без них)   | Прибл. 340 г / 300 г                                                        |

#### Блок аккумулятора (литиево-ионный): BP-DC15

| Напряжение/<br>емкость | 7,2 В / 1025 мА-ч                                  |
|------------------------|----------------------------------------------------|
| Производитель          | Panasonic Energy (Wuxi) Co., Ltd., сделано в Китае |

#### Сетевой адаптер: АСА-DС16

| Вход          | AC 110 - 240V, 50/60Hz, 0,2A                       |
|---------------|----------------------------------------------------|
| Выход         | DC 5V, 1,0A                                        |
| Производитель | Salom Electric (Xiamen) Co., Ltd., сделано в Китае |

Символы на этом изделии (включая принадлежности) обозначают следующее:

| $\sim$ | АС (Переменный ток) |
|--------|---------------------|
|--------|---------------------|

--- DC (Постоянный ток)

Оборудование класса II (изделие имеет двойную изоляцию).

Технические характеристики могут быть изменены без уведомления

Прочее

- Логотип SDXC является товарным знаком SD-3C, LLC.
- Термины HDMI и HDMI High-Definition Multimedia Interface и Логотип HDMI являются товарными знаками или зарегистрированными товарными знаками HDMI Licensing Administrator, Inc. в Соединенных Штатах и других странах.
- Название Dolby, Dolby Audio и символ с двойной буквой D являются торговыми марками Dolby Laboratories.
- Leica является зарегистрированной торговой маркой компании Leica Microsystems IR GmbH.
- Vario-Élmar является зарегистрированной торговой маркой компании Leica Camera AG.
- Аdobe является торговым или зарегистрированным торговым знаком компании Adobe Systems Incorporated в Соединенных Штатах и/или других странах.
- Windows является зарегистрированной торговой маркой или торговой маркой Microsoft Corporation в США и/или других странах.
- iMovie, Mac, OS X и macOS являются торговыми марками Apple Inc., зарегистрированными в США и других странах.
- iPad, iPhone, iPod и iPod touch являются торговыми марками Apple Inc., зарегистрированными в США и других странах.
- App Store является маркой обслуживания Apple Inc.
- Android и Google Play являются торговыми марками или зарегистрированными торговыми марками Google Inc.
- Сповесное обозначение и логотипы Bluetooth® являются зарегистрированными торговыми марками, которые принадлежат компании Bluetooth SIG, Inc. и используются Leica Camera AG по лицензии. Другие торговые марки и наименования принадлежат соответствующим владельцам.
- Логотип Wi-Fi CERTIFIED™ является знаком сертификации Wi-Fi Alliance®.
- Логотип Wi-Fi Protected Setup<sup>™</sup> является знаком сертификации Wi-Fi Alliance<sup>®</sup>.
- "Wi-Fi®" является зарегистрированной торговой маркой Wi-Fi Alliance®.
- "Wi-Fi Protected Setup<sup>™</sup>", "WPA<sup>™</sup>" и "WPA<sup>™</sup>" являются торговыми марками Wi-Fi Alliance<sup>®</sup>.
- QR Code является зарегистрированной торговой маркой DENSO WAVE INCORPORATED.
- В этом изделии используется "DynaFont" разработки DynaComware Corporation. DynaFont является зарегистрированным товарным знаком DynaComware Taiwan Inc.
- Другие названия, названия компаний и названия продуктов, упомянутые в настоящей инструкции, являются торговыми марками или зарегистрированными торговыми марками соответствующих компаний.

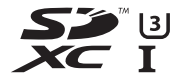

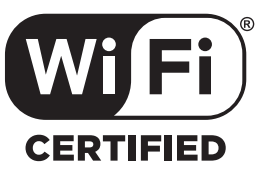

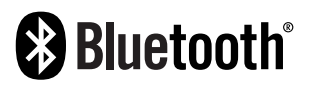

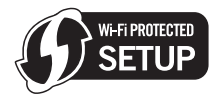

Данное изделие включает следующее программное обеспечение:

- (1) Программное обеспечение, разработанное независимо для Leica Camera AG,
- (2) программное обеспечение, принадлежащее третьей стороне и предоставленное по лицензии корпорации Leica Camera AG,
- программное обеспечение, предоставленное по лицензии GNU General Public License, Version 2.0 (GPL V2.0),
- (4) программное обеспечение, предоставленное по лицензии GNU LESSER General Public License, Version 2.1 (LGPL V2.1), и/или
- (5) программное обеспечение с открытым исходным кодом, кроме программного обеспечения, предоставленного по лицензии GPL V2.0 и/или LGPL V2.1.

Программное обеспечение категорий (3) – (5) распространяется в надежде на его полезность, но БЕЗ КАКОЙ-ЛИБО ГАРАНТИИ, даже без подразумеваемой гарантии КОММЕРЧЕСКОГО ПРИМЕНЕНИЯ или ПРИГОДНОСТИ ДЛЯ ОПРЕДЕЛЕННОЙ ЦЕЛИ. Ознакомътесь с соответствующими подробными условиями, отображаемыми при выборе [MENU/SET] → [Настр.] → [Просм.версии] → [Инфо о программах].

## Адреса сервисных центров Leica

#### Leica Product Support

На технические вопросы, связанные с программой Leica Вам ответят в письменной форме, по телефону, факсу или по электронной почте в информационной службе Leica:

Leica Camera AG Product Support / Software Support Am Leitz-Park 5 D-35578 Wetzlar Телефон:+49 (0) 6441-2080-111 /-108 Факс: +49 (0) 6441-2080-490 info@leica-camera.com / software-support@leica-camera.com

#### Leica Customer Care

Для технического обслуживания Вашего оборудования Leica, а также в случае поломки, к Вашим услугам Customer Care Center Leica Camera AG или мастерские представительства Leica в Вашей стране (адреса см. на домашней странице Leica Camera AG).

Leica Camera AG Customer Care Am Leitz-Park 5 D-35578 Wetzlar Телефон:+49 (0) 6441-2080-189 Факс: +49 (0) 6441-2080-339 customer.care@leica-camera.com

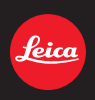

#### DAS WESENTLICHE.

Leica Camera AG | Am Leitz-Park 5 35578 WETZLAR | DEUTSCHLAND Telefon +49(0)6441-2080-0 | Telefax +49(0)6441-2080-333 www.leica-camera.com

# LEICA FOTOS

Можно осуществлять дистанционное управление камерой с помощью смартфона/ планшета. Для этого на вашем мобильном устройстве сначала необходимо установить приложение «Leica FOTOS».

Сосканируйте для этого QR-код мобильным устройством

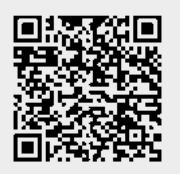

или

▶ Установите приложение в Apple App Store™/Google Play Store™

## СОЕДИНЕНИЕ

## ПЕРВОНАЧАЛЬНОЕ СОЕДИНЕНИЕ С МОБИЛЬНЫМ УСТРОЙСТВОМ

Соединение совершается через Bluetooth. При первом соединении с мобильным устройством нужно провести паринг между камерой и мобильным устройством.

## помощник соединения

Помощник соединения появляется при первом запуске камеры или после того, как все настройки будут сброшены. Эти настройки также доступны в пункте меню Leica FOTOS

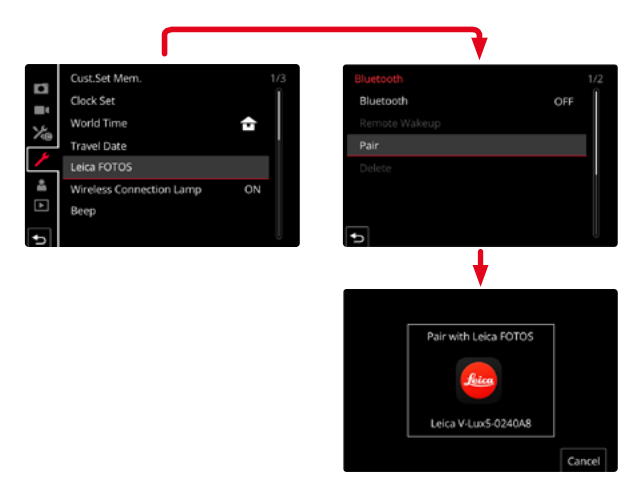

#### ЧЕРЕЗ МЕНЮ

#### НА МОБИЛЬНОМ УСТРОЙСТВЕ

- Включить Bluetooth
- Запустить Leica FOTOS
- Выбрать модель камеры

#### В КАМЕРЕ

- В главном меню выбрать Leica FOTOS
- Выбрать Bluetooth
  - Bluetooth активируется.
- Следовать указаниям в Leica FOTOS
  - При успешном соединении на дисплее появятся соответствующие иконки, а индикатор состояния засветится синим.

#### Указания

- Процесс паринга может занять несколько минут.
- Для каждого мобильного устройства нужно провести паринг единожды. При этом устройство добавится в список известных устройств.
- При съемке с наличием соединения к Leica FOTOS данные о местоположении будут определены через GPS и записаны в файлы Exif.

## СОЕДИНЕНИЕ С ИЗВЕСТНЫМИ УСТРОЙСТВАМИ

- В главном меню выбрать Leica FOTOS
- Выбрать Bluetooth
- Выбрать Вкл.
  - Функция Bluetooth будет активирована.
  - Камера автоматически соединится с мобильным устройством.

### Указания

- Если в зоне досягаемости находятся несколько знакомых устройств, то камера установит соединение с устройством, которое ответит первым. Закрепить за одним мобильным устройством предпочтение невозможно.
- Рекомендуется удалять из списка известных устройств те, с которыми соединение происходит редко, чтобы избежать нежелательные соединения.
- Если подсоединилось не то устройство, то нужно прервать соединение и повторить его (выключить в камере Bluetooth и включить его снова).

## УДАЛЕНИЕ УСТРОЙСТВ ИЗ СПИСКА ИЗВЕСТНЫХ УСТРОЙСТВ

- В главном меню выбрать Leica F0T0S
- Выбрать Удалить
- Выбрать необходимое устройство
  - На дисплее появится запрос подтверждения.
- 🕨 Выбрать Да

## Указание

 Чтобы снова соединить с камерой удаленное устройство необходимо повторно провести паринг.

## **ДИСТАНЦИОННОЕ УПРАВЛЕНИЕ КАМЕРОЙ**

Дистанционное управление позволяет производить с мобильного устройства фото- и видеосъемку, менять настройки съемки и переносить данные на мобильное устройство. Список имеющихся функций и инструкция по применению находятся в Leica FOTOS.

## ДИСТАНЦИОННАЯ АКТИВАЦИЯ КАМЕРЫ

Когда эта функция в камере активизирована, то можно дистанционно активировать выключенную или находящуюся в режиме ожидания камеру. Для этого дожен быть включен Bluetooth.

- В главном меню выбрать Leica FOTOS
- Выбрать Дистанц. активация
- Выбрать Вкл.
  - Камера ищет знакомые устройства и автоматически устанавливает с ними связь.

#### Важные указания

- Дистанц. активация работает, <u>даже если камера была выключена при помощи</u> <u>главного выключателя</u>.
- Нечаянная активация камеры посредством дистанционной активации может привести к непроизвольным снимкам и большому расходу питания.
- Если собственное мобильное устройство в данный момент не подсоединено или Bluetooth на мобильном устройстве отключен, то и чужое устройство, если оно ранее уже подключалось, может получить доступ к камере. Это сделает возможным несанкционированный доступ к Вашим данным или к функциям камеры для третьих лиц.

#### Решение

- Включить эту функцию непосредственно перед намеренным использованием.
- Всегда выключайте эту функцию сразу после ее намеренного использования